# Practice Session of WT Election 2021 <Technical Guide>

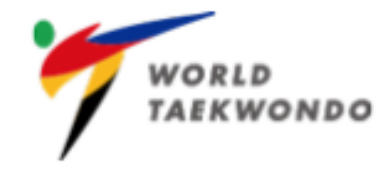

#### **INTRODUCTION**

The General Assembly 2021 will be held by video conference on Monday, 11 October, 20:00-22:00 (Local time in Korea)

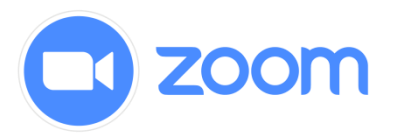

- The video conference will be hosted by
  Zoom Webinar which is a secure webcast platform widely used by international sport organizations.
- ✓ The Online Registration for General Assembly meeting via Zoom Webinar has opened from 14 September and close at 23:59 on 4 October (local time in Korea) at <u>https://worldtkd.simplycompete.com/login</u>

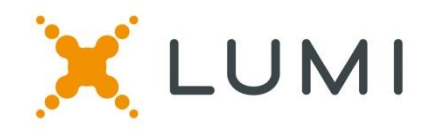

- The voting including election will be conducted on an anonymous basis via the Lumi system which is a secure and independent remote electronic voting system widely used by international sport organizations, including the IOC.
- ✓ The Eligible Voting Representative (Council Members and 1 Representative from Level 1 MNAs) will receive an email from Lumi on Oct 5 which will include the Lumi voting system login credentials.

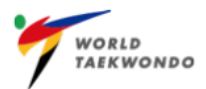

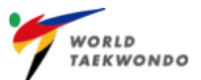

# **Good Internet Connection**

# **VERY IMPORTANT**

Based on the Good Interet Connection

(connection via wired internet serviece is preferable)

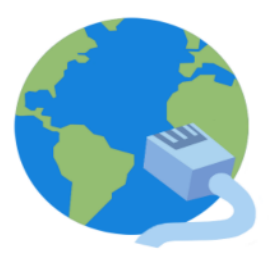

# **Computer & Google Chrome**

### HIGHLY RECOMMEND

Use the Google Chrome browser on a laptop or computer

(phone or tablet is not recommended)

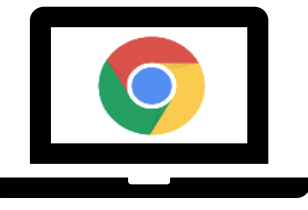

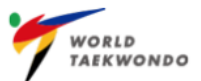

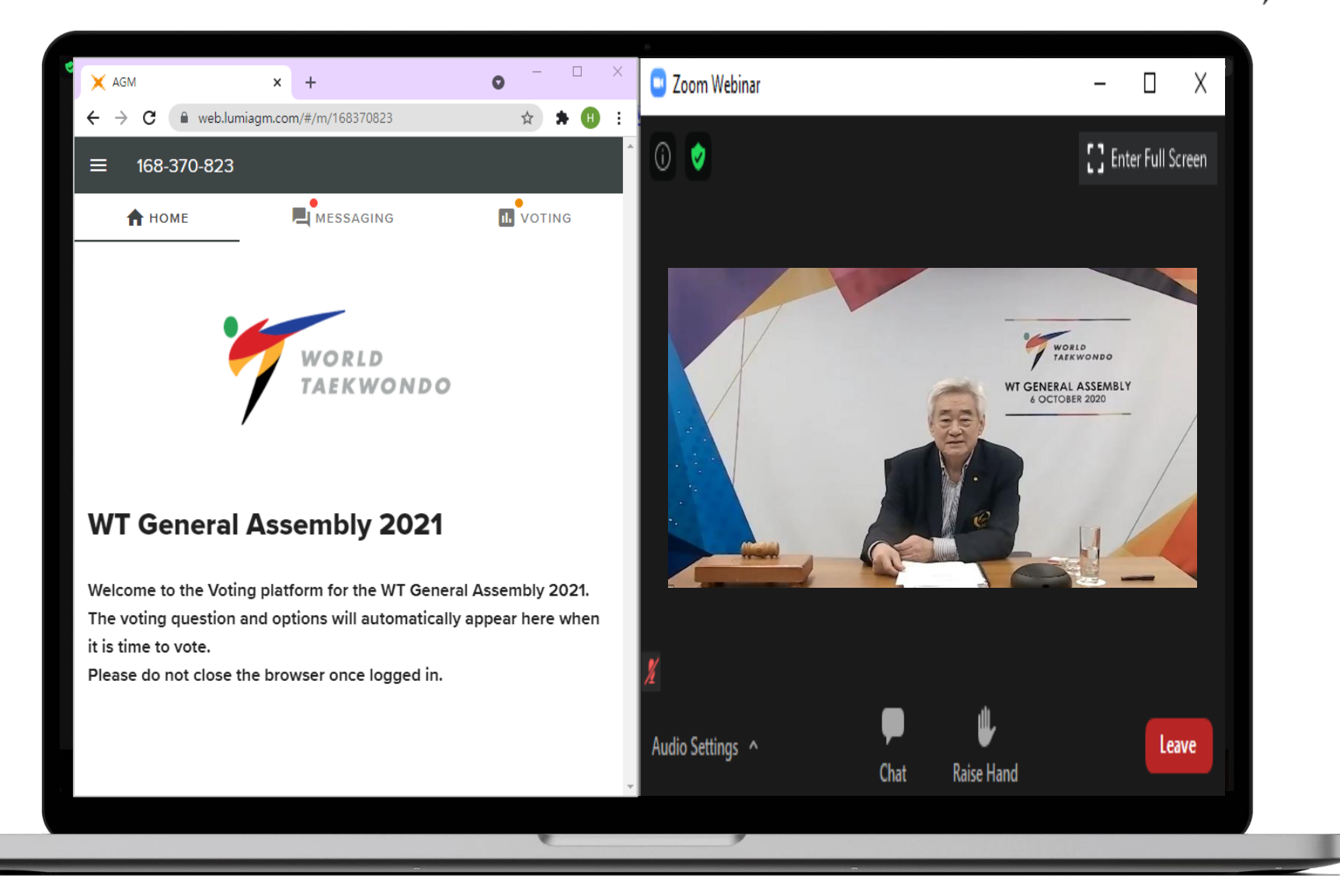

Registration & Joining the Meeting through GMS

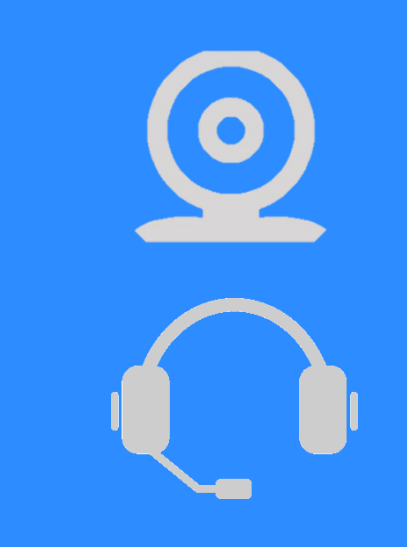

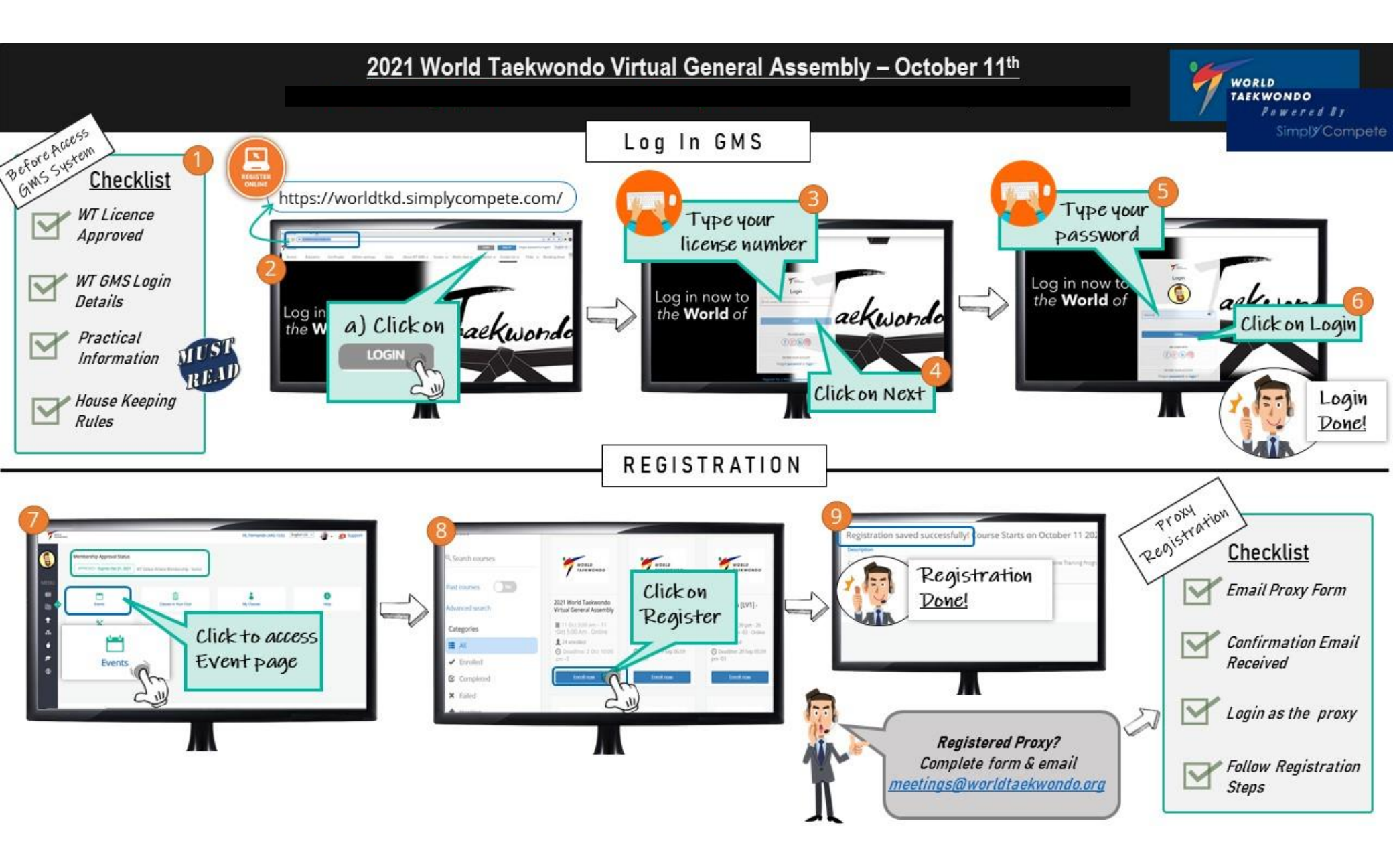

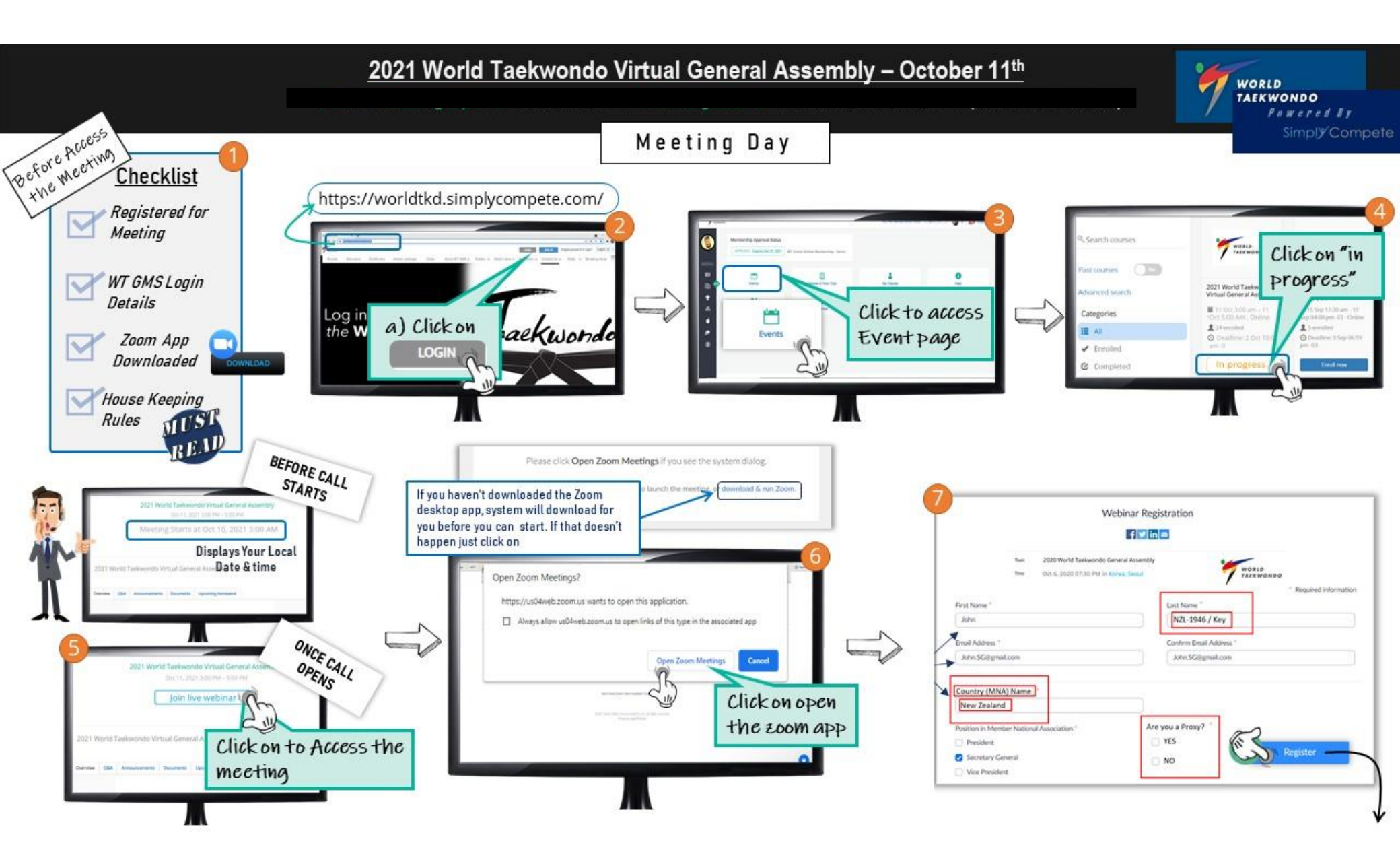

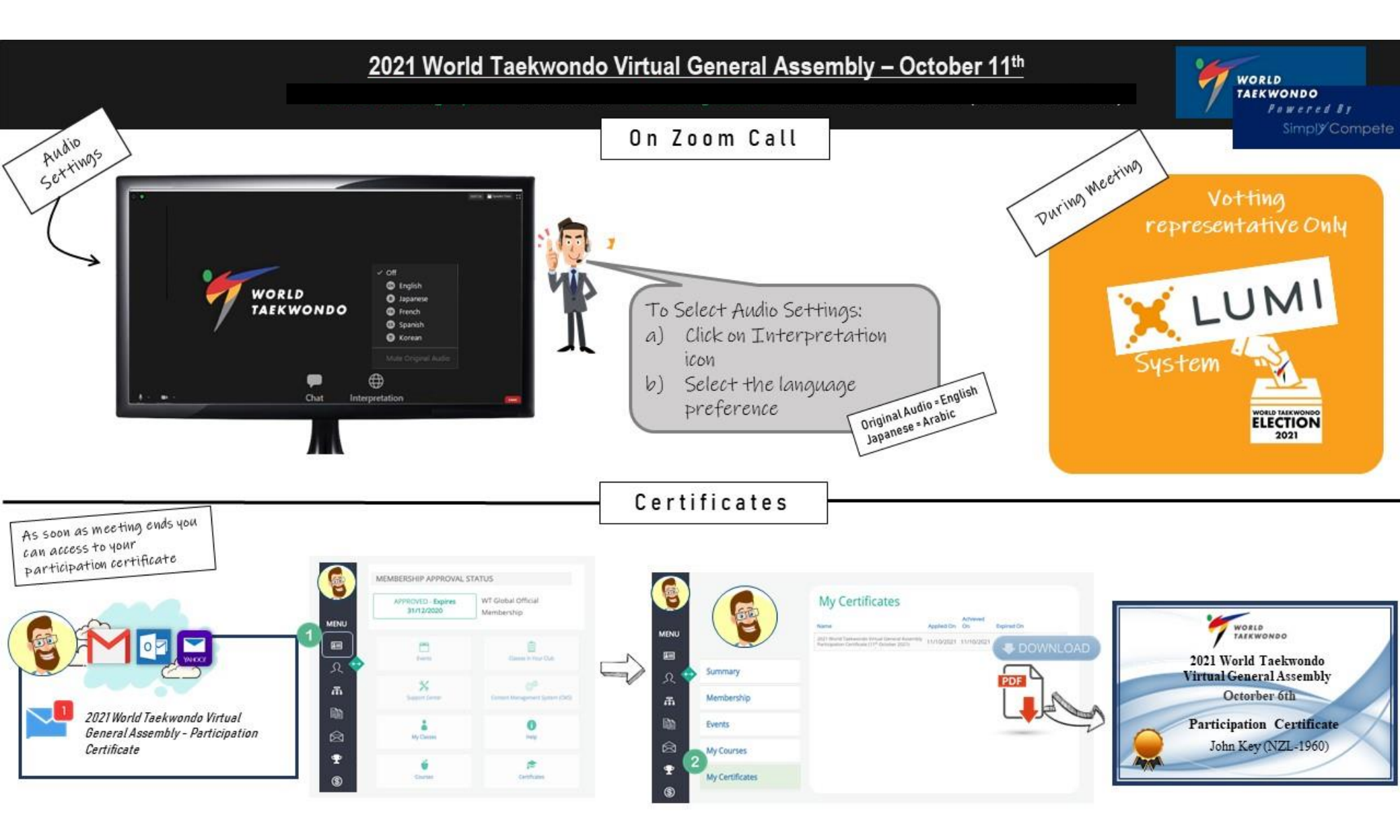

Voting (for Voting Representative only)

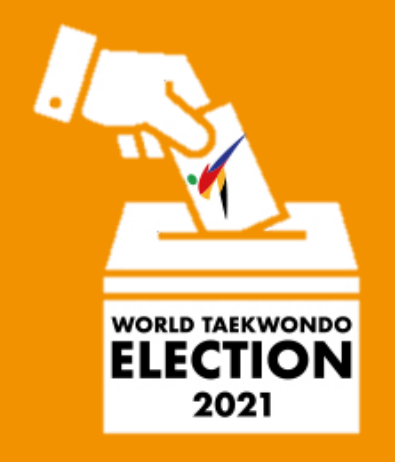

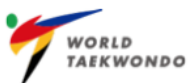

- On October 5, the voting representative who completed online registration through GMS will <u>receive</u> <u>an email from Lumi</u>, which will include your Lumi login credentials and information (see the sample letter on the right) and <u>an email from WT</u> with the invitation link of both the practice session.
- 2. Login Credentials (Meeting ID, Username, Password) will be the same for both the practice session and the GA. (Please keep your login credentials safe)
- 1<sup>st</sup> practice session: Wed, 6 Oct, 15:00-15:30
- 2<sup>nd</sup> practice session: Fri, 8 Oct, 10:00-10:30 (Local time in Seoul, Korea)

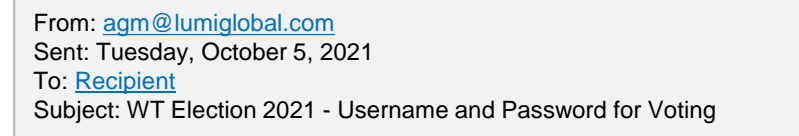

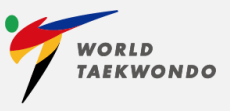

WT General Assembly 2021 Monday 11<sup>th</sup> November 2021

Dear XXX,

Lumi will provide a secure voting platform for the WT General Assembly 2021.

To access the Voting Portal for the General Assembly; you will need to visit: <u>https://web.lumiagm.com</u> on your computer.

It is recommended that for optimum performance you do use the latest version of Google Chrome browser on a laptop or computer. Please ensure you have a good and reliable internet connection.

Once you visit https://web.lumiagm.com; then enter:

Meeting ID: 168-370-823

and click join

Enter your username and password supplied below:

Username: \*\*\*\*\*\*

#### Password: #####

This username and password is unique to you and itis linked to your personal registration for the General Assembly, this includes any voting rights you may have. Do not share these details with anyone else.

Sincerely, Lumi on behalf of World Taekwondo

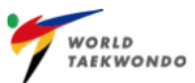

3. Open another browser, go to <u>https://web.lumiagm.com</u>

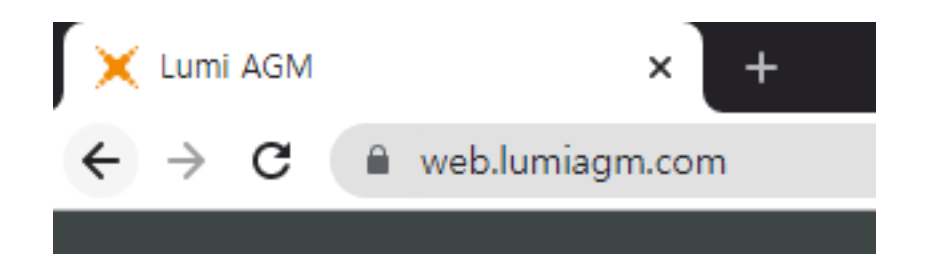

- 4. Enter the Meeting ID as shown in the invitation email from Lumi.
- 5. Enter the Username and Password as shown in the invitation email from Lumi.

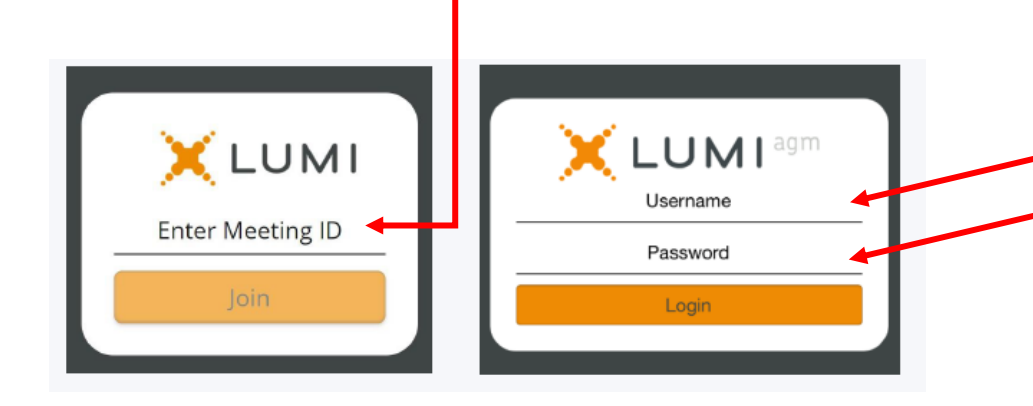

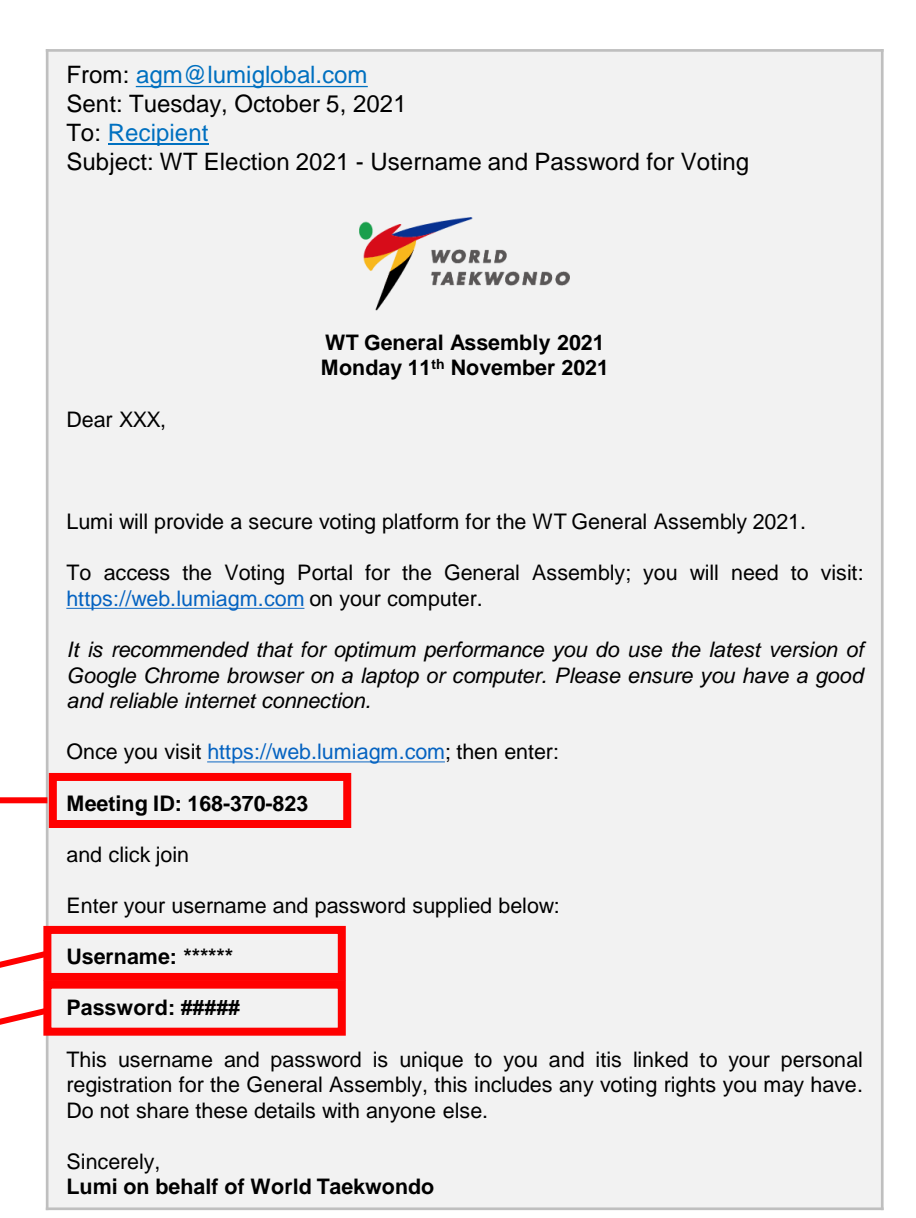

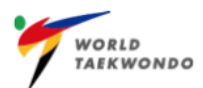

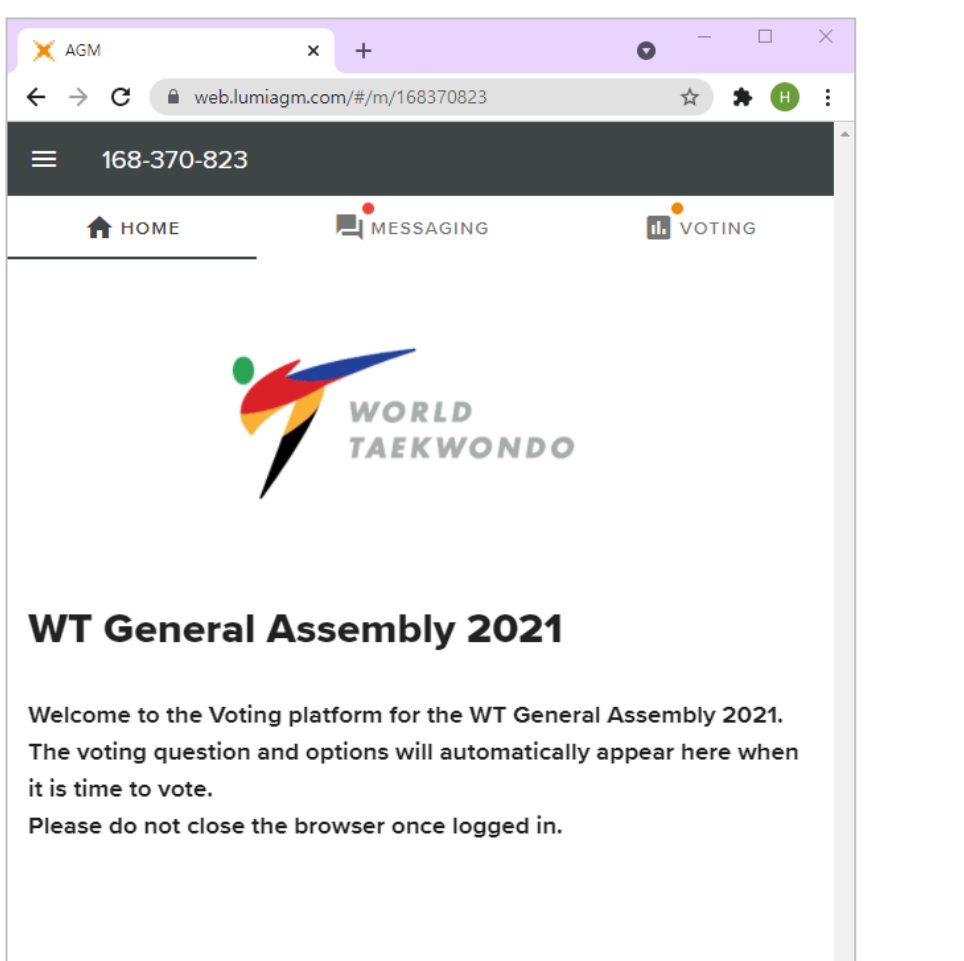

6. You are now within Lumi Voting Platform. The vote will automatically open when the poll is announced.

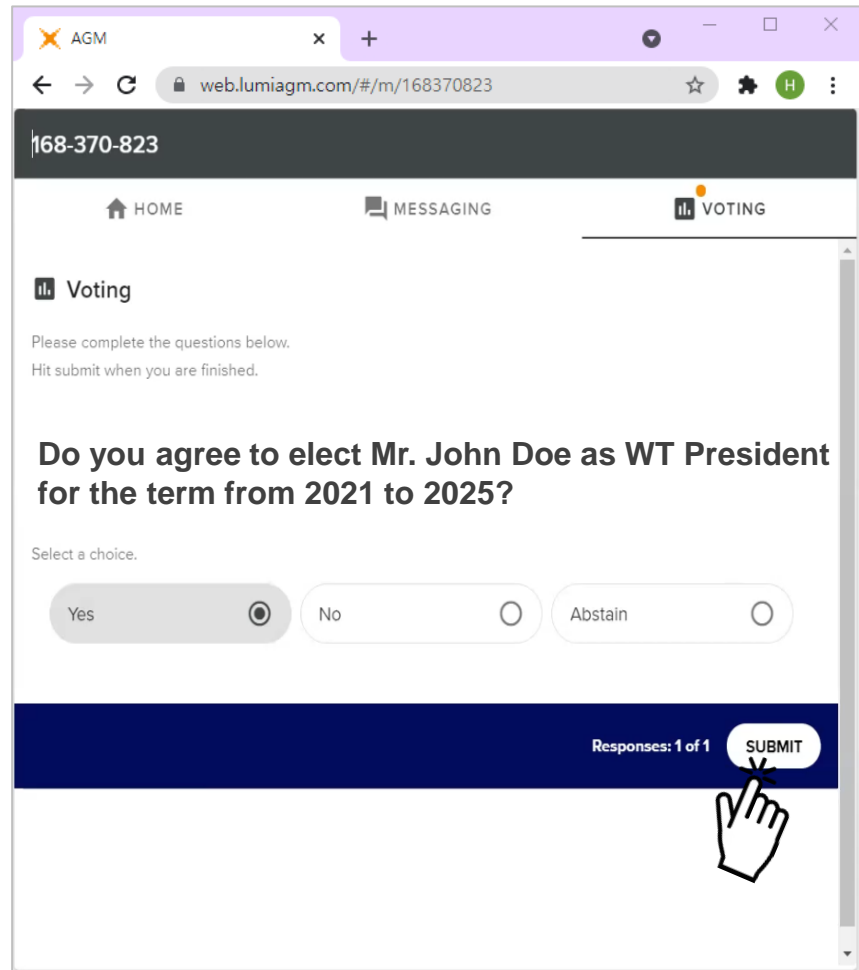

 For election of sole candidate, you will see the voting question and answering options. Simply click your desired selection and click SUBMIT button at the bottom to validate your vote.

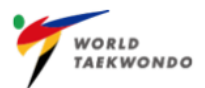

| 🗙 AGM X +                                                                                   | ) – 🗆 × | X AGM                     | × +                         | 0           |
|---------------------------------------------------------------------------------------------|---------|---------------------------|-----------------------------|-------------|
| · → C                                                                                       | ☆ 🗯 🕕 🗄 | ← → C 🗎 web.lumiag        | gm.com/#/m/168370823/survey |             |
| ≡ 168-370-823                                                                               | ^<br>   | 🕇 номе                    | MESSAGING                   | 11.         |
| Voting                                                                                      | i       | NAME OF CANDIDATE (COUNT  | RY)                         |             |
| Select up to 17 candidates and click the SUBMIT button at the bottom of the candidate list. | C       | NAME OF CANDIDATE (COUNT  | RY)                         |             |
| Council Members Election for 17 Seats                                                       |         | NAME OF CANDIDATE (COUNT  | RY)                         |             |
| Select up to 17 choices.                                                                    |         | NAME OF CANDIDATE (COUNTR | RY)                         |             |
| NAME OF CANDIDATE (COUNTRY)                                                                 |         | NAME OF CANDIDATE (COUNTR | RY)                         |             |
| NAME OF CANDIDATE (COUNTRY)                                                                 |         | NAME OF CANDIDATE (COUNT  | RY)                         |             |
| NAME OF CANDIDATE (COUNTRY)                                                                 |         |                           | 271                         |             |
| NAME OF CANDIDATE (COUNTRY)                                                                 |         |                           |                             |             |
| NAME OF CANDIDATE (COUNTRY)                                                                 |         |                           | Resp                        | onses: 1 of |
| NAME OF CANDIDATE (COUNTRY)                                                                 |         |                           |                             |             |

 For election of multiple candidates, the list of all candidates will be shown. You can scroll down to see all names. Click your desired selection and click **SUBMIT** button at the bottom to validate your vote. The vote will be automatically closed when the poll close is announced. Make sure you select either seventeen (17) candidates or less. <u>\*Voting time: 30 seconds for election of President & Auditor</u> and 5 minutes for election of council members.

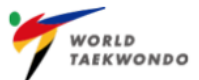

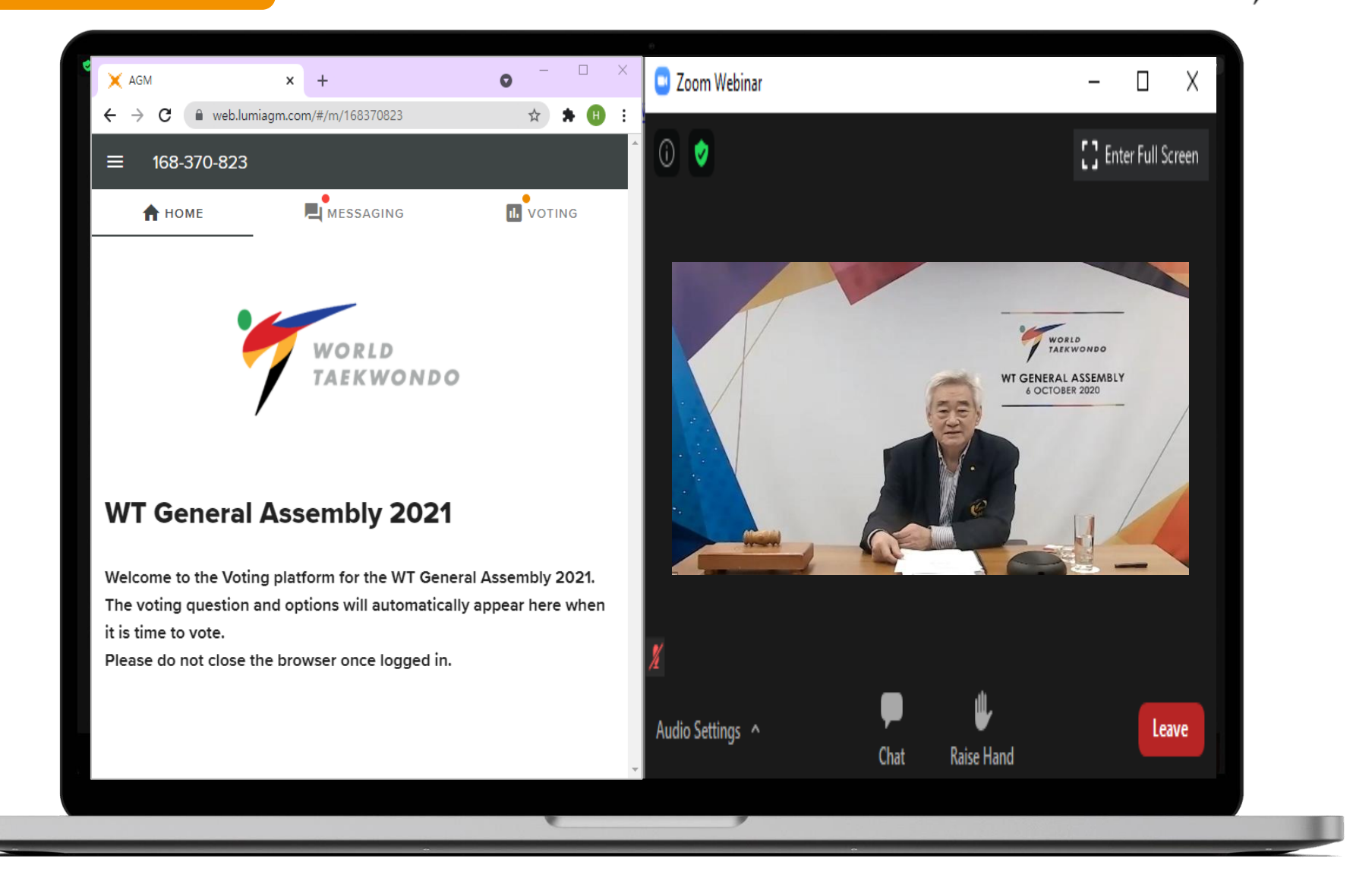

Once you are logged in Lumi platform, please keep the two (2) browsers opened on your screen, one for Lumi and one for Zoom Webinar.

House Keeping Rules

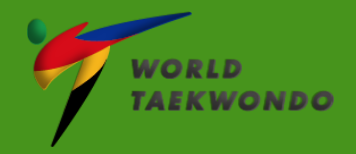

# Q&A during the GA

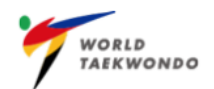

#### ZOOM

#### LUMI

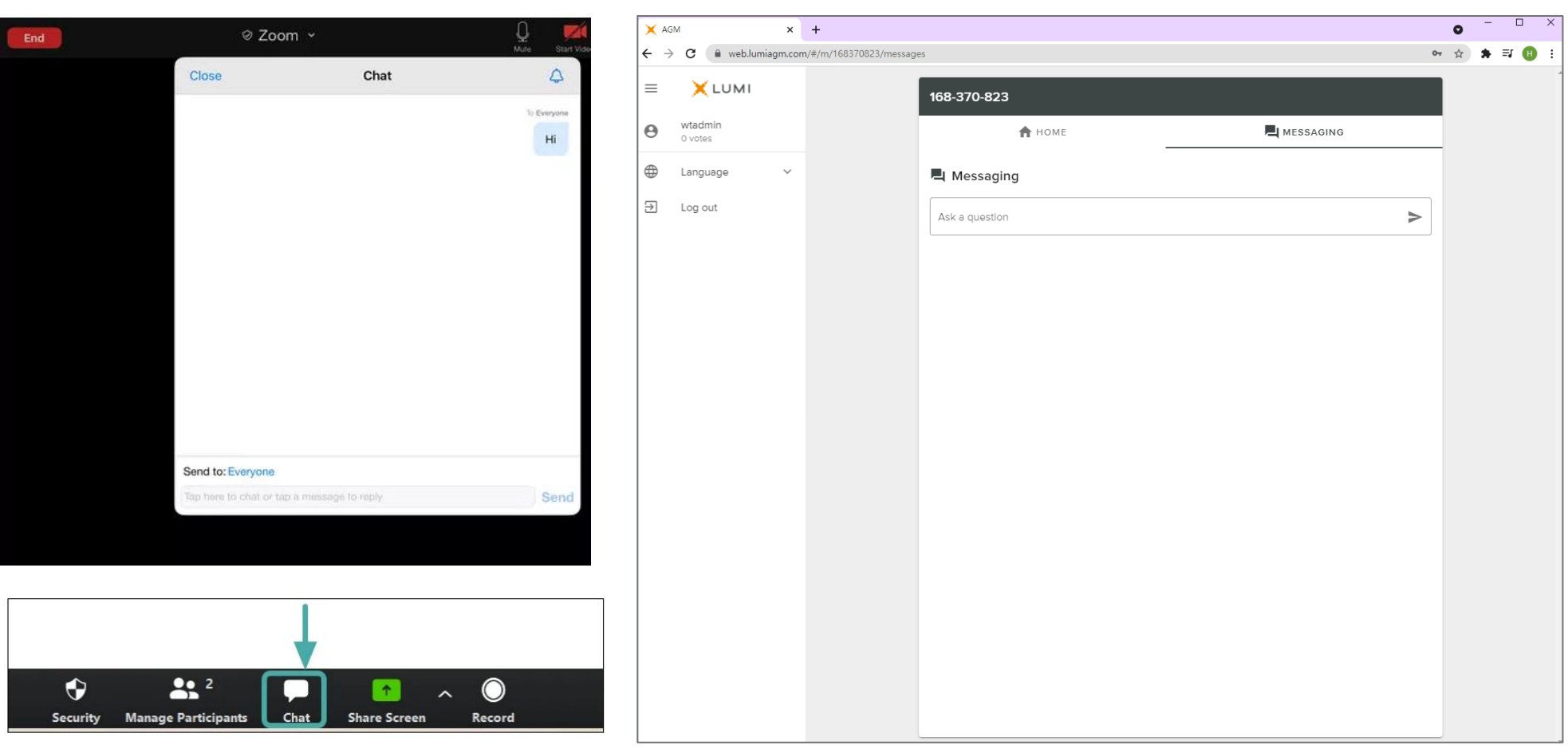

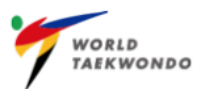

#### Have you completed the following?

- ✓ The Virtual General Assembly will <u>open 90 minutes before the start of the meeting</u> at 18:30 onwards but you must be on zoom webinar through GMS no later than 19:45 ready for 20:00 sharp start time.
- ✓ You will access the Zoom Live Virtual GA only through your WT GMS Profile.
- ✓ Your Video will be turned off.
- ✓ You will be on mute and not able to talk unless you have permission to speak by the operator
- ✓ If you have a question, please click on the chat icon in the zoom dashboard and it will be answered as able.

### Time to start meeting?

- ✓ Log in with your WT License # & Password <u>https://worldtkd.simplycompete.com/login</u>
- ✓ Go to the course widget, click on Virtual General Assembly and then click Join Live Webinar.
- ✓ Please ensure when entering your Last Name before join Zoom call that you enter your WT License # before your last name. (e.g. NZL-1960 / Key)
- ✓ If you wish to listen to the Virtual GA in French, Korean, Spanish and Arabic, please click on the Interpretation icon on the zoom dashboard and choo the respective language.
- If you are disconnected during the call, you can easily rejoin by simply logging back into WT GMS and rejoining the meeting.

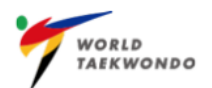

For any questions, please use the contact information below to obtain assistance.

Membership Support (General Information)

member@worldtaekwondo.org

# Technical Support (System Support)

Each MNA should contact their assigned WT GMS Team member for any questions

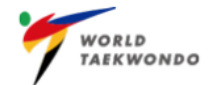

| Candidate<br>for President<br>(1) |                  | PRESIDENT (1 Seat) | In accordance with Article 5.8 of WT Statutes, there shall be one (1) |                                                                                                    |
|-----------------------------------|------------------|--------------------|-----------------------------------------------------------------------|----------------------------------------------------------------------------------------------------|
|                                   | 1                | Chungwon Choue     | Korea                                                                 | President elected by the GA.<br>In case of a sole candidate, a voter shall be asked to select Yes or<br>No or Abstention. The item will be passed by a simple majority of<br>eligible voters present in the meeting. Abstentions and blank or<br>spoiled votes are counted for quorum but are not taken into<br>consideration in the calculation of the required majority according to<br>Article 5.3 of WT Statutes. |
|                                   | AUDITOR (1 Seat) |                    |                                                                       |                                                                                                    |
| Candidates<br>for Auditor<br>(2)  | 1                | Ali SAGIRKAYA      | Turkey                                                                | In accordance with Article 5.8 of WT Statutes, one (1) Auditor shall be elected at the GA.                                                                                                    |
|                                   | 2                | Dalibor KRPAN      | Croatia                                                               | Each voter can cast votes for one Auditor.                                                                                                    |

(in alphabetical order according to the first name)

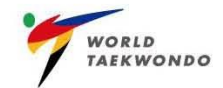

#### **Voting for Council Members**

In accordance with Article 5.8 of WT Statutes, there shall be Seventeen (17) Council Members elected at the GA. The distribution of Elected Council Members by continent shall be four (4) per Asia, Europe and Pan America; three (3) from Africa and two (2) from Oceania.

<u>Each continent shall have a minimum of one (1) female as an Elected Council Member.</u> The female Council Member with the highest number of votes among the female Council Members shall be elevated to Vice President.

The candidates from each continent receiving the most votes shall be named to the Council until that continent's quota is full.

Each voter can cast votes for up to <u>17</u> ordinary Council Members (excluding President and Auditor) among all 34 candidates regardless of continental quota. If a voter casts less than the allowed number of votes the ballot will still be valid. If the voter casts more than allowed number of votes the ballot will be invalid. In case of a sole candidate, a voter shall be asked to select Yes or No or Abstention.

| Quota<br>for Council<br>by Continent<br>& Gender<br>(17) | AFRICA (3)                                  | ASIA (4)                                    | EUROPE (4)                                            | OCEANIA (2)                                | PAN AMERICA (4)                                     |
|----------------------------------------------------------|---------------------------------------------|---------------------------------------------|-------------------------------------------------------|--------------------------------------------|-----------------------------------------------------|
|                                                          | Male/Female                                 | Male/Female                                 | Male/Female                                           | Male/Female                                | Male/Female                                         |
|                                                          | Male/Female                                 | Male/Female                                 | Male/Female                                           | Female                                     | Male/Female                                         |
|                                                          | Female                                      | Male/Female                                 | Male/Female                                           | Π                                          | Male/Female                                         |
|                                                          | Tel .                                       | Female                                      | Female                                                | -                                          | Female                                              |
| Candidates<br>for Council<br>(34)                        | AFRICA (5)                                  | ASIA (7)                                    | EUROPE (7)                                            | OCEANIA (5)                                | PAN AMERICA (10)                                    |
|                                                          | Driss EL HILALI<br>(Morocco)                | Ahmed Hamdan ALZEYOUDI<br>(UAE)             | Anatoly TEREKHOV<br>(Russia)                          | Hassan ISKANDAR<br>(Australia)             | Anthony FERGUSON<br>(Trinidad and Tobago)           |
|                                                          | <b>Jonathan NNAJI</b><br>(Nigeria)          | Hani Ali ALMERSHAD<br>(Kuwait)              | Angelo CITO<br>(Italy)                                | Heather Ann GARRIOCK (Ms.)<br>(Australia)  | Francisco Jose CAMACHO<br>(Dominican Republic)      |
|                                                          | Margaret Elizabeth BINGA<br>(Ms.) (Nigeria) | Jin-bang YANG<br>(Republic of Korea)        | Anna VASSALLO (Ms.)<br>(Malta)                        | Jamie Lee CARPENTER (Ms.)<br>(New Zealand) | Hung Ki KIM<br>(Venezuela)                          |
|                                                          | Mohamed SHAABAN<br>(Egypt)                  | Kook Hyun JUNG<br>(Republic of Korea)       | Jesus CASTELLANOS<br>PUEBLAS (Spain)                  | Malia PASEKA (Ms.)<br>(Tonga)              | Inseon KIM<br>(USA)                                 |
|                                                          | Nadia SOBHI AHMED<br>ALI (Ms.) (Egypt)      | Nadin Farid Khalil<br>DAWANI (Ms.) (Jordan) | Metin SAHIN<br>(Turkey)                               | Pita Nikolas TAUFATOFUA<br>(Tonga)         | Juan Manuel LOPEZ<br>DELGADO (Mexico)               |
|                                                          |                                             | Raja Wasim AHMED<br>(Pakistan)              | Sarah Stevenson JENNINGS<br>MBE (Ms.) (Great Britain) |                                            | Kee HA<br>(Canada)                                  |
|                                                          |                                             | Soe Soe MYAR (Ms.)<br>(Myanmar)             | Slavtcho Pentchev BINEV<br>(Bulgaria)                 |                                            | Maria de Lourdes DE<br>VEER (Ms.) (Aruba)           |
|                                                          |                                             |                                             |                                                       |                                            | Maria Rosario BORELLO<br>CASTILLO (Ms.) (Guatemala) |
|                                                          |                                             |                                             |                                                       |                                            | Mario MANDEL VAISMAN<br>(Chile)                     |
|                                                          |                                             |                                             |                                                       |                                            | Richard Jay WARWICK<br>(USA)                        |